## WEB 受付方法 電話 下記のアドレスへ直接アクセス! 自動受付・順番確認のご案内 インターネット 診察券番号と誕生日でログインしてください https://f.inet489.jp/mymt3336/ ● 電話やインターネットで当日の順番をお取りください。 (時間や順番の指定はできません。) ※ キーワード 検索 ではアクセスできませんのでご注意ください。 操作はとても簡単です。ぜひ、ご利用ください。 ● メールアドレスを登録すると「呼出メール」などのサービスを利用できます。 ● 診察開始後は今何番の方が診察中か電話やインターネットで確認できま 「mymt3336@f.inet489.ip」からのメールを指定受信してください。 す。 LINE もご利用できます。 ● 初めての方(診察券番号の無い方)はご利用できませんので、診察時間 ●ご家族でのご利用は「家族登録」が便利です。 内に073-446-3336へお電話頂くか、直接ご来院ください。 ● 詳細についてはログイン後の「使い方ガイド」をご覧ください。 ● 順番に遅れた方は、しばらくお待ち頂くことになりますので、ご注意く ださい。 ● ご都合が悪くなった場合は、必ずキャンセルしてください。 TEL 受付方法 ~皆様の待ち時間短縮の為に、 050-5840-3336 に電話します。 ご理解とご協力をお願い申し上げます~ 「♪はい、こちらは みやもと眼科医院 電話受付です。 左下の \* ボタンあるいはトーン信号切替ボタンを押してから始めてください。」 電話・インターネット受付時間(当日) ② 受付される方は1受付の確認又は取消は0を押します。 ※参照 午前の診察は1午後の診察は2を押します。 午前診は7:00~11:00 午後診は7:00~17:00 受付される人数を押します。(最大3人) (4) 診察券番号と井を押します。 (5) ご注意 6 お名前を確認します。正しければ1違う場合は0を押します。 ●電話・インターネット受付をされた方は来院時に窓口にお知らせください。 ● 薬のみの方などは順番を取る必要はありません。 (複数の場合は⑤~⑥を繰り返します) (但し、診察をお願いすることがあります。) (7) 受付完了です。順番を確認して電話をお切りください。 ● お問い合わせは診察時間内に 073-446-3336 へお電話ください。 ※現在順番の確認と受付順番の確認やキャンセルができます。 みやもと眼科医院 キャンセルする場合は、アナウンスに従って必ず受付取消してください。 和歌山県和歌山市紀三井寺 670-1